## Updating your local ORD WorkSpace

WorkSpaces are automatically updated in ProjectWise, but if you're working on a .dgn file on your local machine, you may need to periodically update your WorkSpace.

## 1. Delete the "NCDOT\_Connect\_Workspace" folder from your C: drive

| → * ↑ 🏪 > This PC > SYSTEM                                             | I (C:) ✓ Č 🖉 Search SYST                   | TEM (C:)                                                   |                                           |      |   |
|------------------------------------------------------------------------|--------------------------------------------|------------------------------------------------------------|-------------------------------------------|------|---|
| 🖈 Quick access                                                         | Name                                       | Date modified                                              | Туре                                      | Size | 3 |
| OneDrive - State of North Carolina                                     | app<br>app32                               | 9/16/2021 3:48 PM<br>9/17/2021 6:17 PM                     | File folder<br>File folder                |      |   |
| State of North Carolina                                                | app64<br>BarCode                           | 9/17/2021 6:29 PM<br>3/18/2019 8:29 AM                     | File folder<br>File folder                |      |   |
| This PC                                                                | BentleyCONNECTTraining<br>BentleyDownloads | 7/15/2021 3:55 PM<br>8/7/2020 8:38 AM                      | File folder<br>File folder                |      |   |
| Desktop                                                                |                                            | 1/6/2016 10:51 AM<br>2/8/2022 3:54 PM<br>7/20/2022 9:31 AM | File folder<br>File folder<br>File folder |      |   |
| Downloads     Music                                                    | MICROSTATION_CONNECT_WORKSPACE             | 6/13/2022 5:39 PM<br>3/23/2022 4:10 PM                     | File folder<br>File folder                |      |   |
| Videos                                                                 | NCDOT_CONNECT_WORKSPACE                    | 7/13/2022 12:21 PM<br>7/15/2021 3:13 PM                    | File folder<br>File folder                |      |   |
| SYSTEM (C:) HY-archive (\\dot\dfsroot01) (M:)                          | NCDOT_V8_WORKSPACE<br>OneDriveTemp         | 2/13/2021 9:55 AM<br>3/5/2021 11:31 AM                     | File folder<br>File folder                |      |   |
| R4436 (\\dot\dfsroot01\ProjStore\\<br>groups-HYCC (\\dot.nc.net\dfsroo | PerfLogs<br>plotwork                       | 12/7/2019 4:14 AM<br>3/18/2019 8:37 AM                     | File folder<br>File folder<br>File folder |      |   |
| 🛫 geospatialdata (\\dot\dfsroot01\gr                                   | Program Files (x86)<br>ProgramData         | 2/16/2022 10:08 AM<br>7/20/2022 1:25 PM                    | File folder<br>File folder                |      |   |
| - NGMOR                                                                | Projects                                   | 7/13/2022 12:22 PM                                         | File folder                               |      |   |

Also delete the B-0000 and B-1010 WorkSets from the "Projects" folder if you have them

| File Home Share View               |                     |                      |                    | × (    |
|------------------------------------|---------------------|----------------------|--------------------|--------|
| ← → ~ ↑ 📙 « Projects → NCD         | ot v ර ව            | earch NCDOT          |                    |        |
| 4.0.:4                             | Name                | Date modified        | Туре               | Size   |
| R Quick access                     | B-0000              | 7/13/2022 12:22 PM   | File folder        |        |
| OneDrive - State of North Carolina | B-1010              | 7/21/2022 7:30 AM    | File folder        |        |
| B. State of North Carolina         | B4057               | 3/14/2022 10:18 AM   | File folder        |        |
| B state of North Carolina          | BR0068              | 11/2/2021 3:53 PM    | File folder        |        |
| This PC                            |                     | 9/29/2021 7:50 AM    | File folder        |        |
| 3D Objects                         | 📙 ORD101 Training   | 3/21/2022 10:34 AM   | File folder        |        |
| Desktop                            | U3633               | 12/16/2021 8:57 AM   | File folder        |        |
| Documents                          | ADmin-HV.cfg        | 11/18/2021 8:51 AM   | Bentley MicroStati | 8 KB   |
| Developede                         | ADmin-HV.dgnws      | 11/18/2021 8:51 AM   | DGNWS File         | 54 KB  |
| Downloads                          | B-0000.cfg          | 4/20/2022 2:54 PM    | Bentley MicroStati | 6 KB   |
| J Music                            | B-0000.dgnws        | 7/13/2022 12:26 PM   | DGNWS File         | 176 KB |
| Pictures                           | B-1010.cfg          | 1/20/2022 1:23 PM    | Bentley MicroStati | 8 KB   |
| Videos                             | B-1010.dgnws        | 1/20/2022 1:23 PM    | DGNWS File         | 71 KB  |
| SYSTEM (C:)                        | B4057.cfg           | 1/20/2022 1:23 PM    | Bentley MicroStati | 8 KB   |
| C Designate                        | B4057.dgnws         | 3/14/2022 10:18 AM   | DGNWS File         | 71 KB  |
| Projects                           | BR0068.cfg          | 11/2/2021 3:53 PM    | Bentley MicroStati | 8 KB   |
| NCDOT                              | BR0068.dgnws        | 11/2/2021 3:53 PM    | DGNWS File         | 176 KB |
| TEMPLATE (ORD)                     | Hydraulics.cfg      | 9/29/2021 7:50 AM    | Bentley MicroStati | 8 KB   |
| Python27                           | Hydraulics.dgnws    | 9/29/2021 7:50 AM    | DGNWS File         | 176 KB |
| Quarantine                         | ORD101 Training.cfg | 9/20/2021 11:24 AM   | Bentley MicroStati | 8 KB   |
| E Sauras                           | C ADDIALT           | 1 100 1000 + 00 01 + | DOMESIC F1         | 00100  |

2. Download the new WorkSpace from the CADD Consultants page on Connect NCDOT:

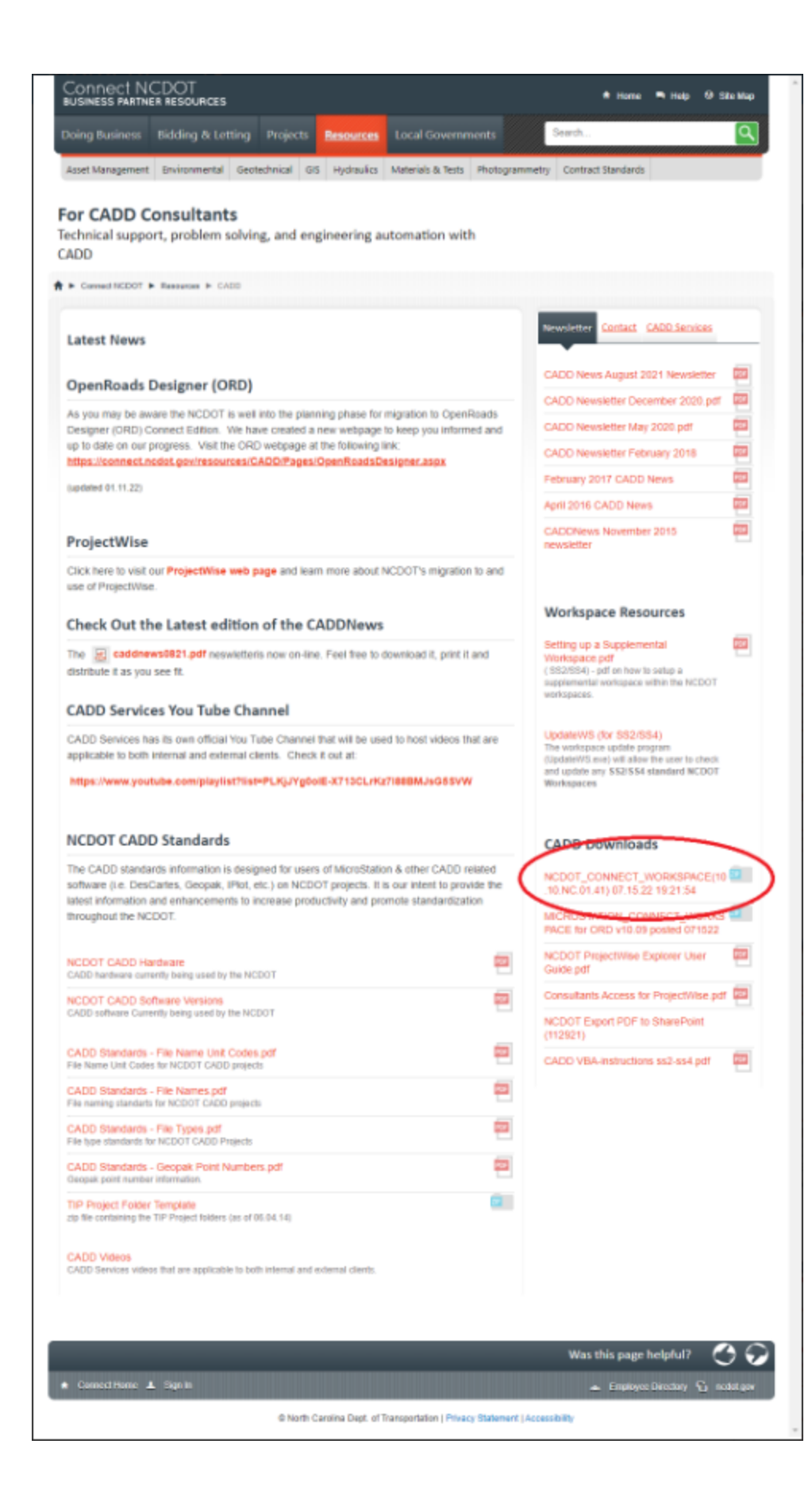

## 3. Extract the .zip folder

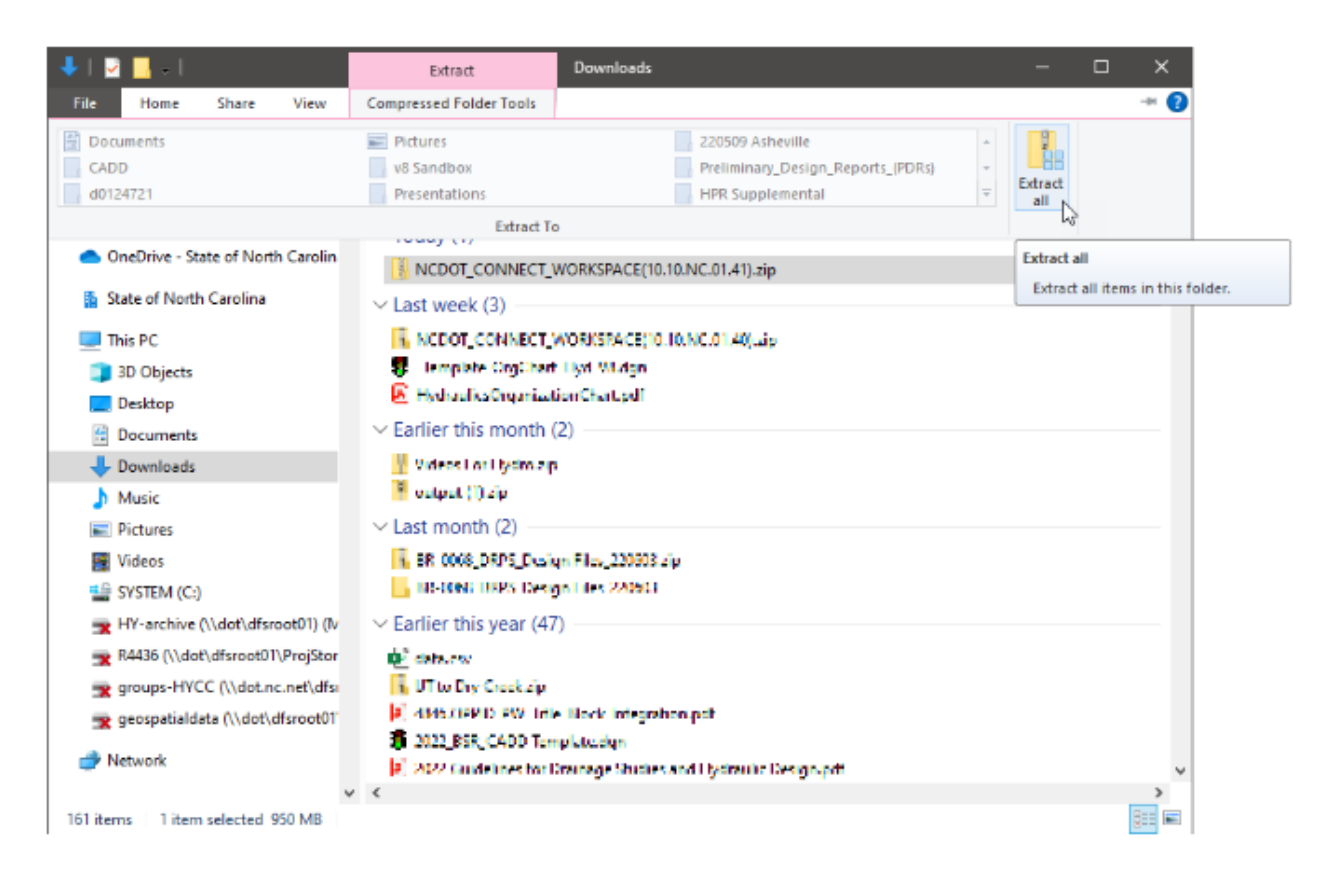

When the "Extract Compressed Folders" dialogue box appears, make sure to extract to the C: drive

| ÷ | Extract Compressed (Zipped) Folders             |                 |  |
|---|-------------------------------------------------|-----------------|--|
|   | Select a Destination and Extract Files          |                 |  |
|   | Files will be extracted to this <u>f</u> older: |                 |  |
|   | G                                               | B <u>r</u> owse |  |
|   | ☑ S <u>h</u> ow extracted files when complete   |                 |  |
|   |                                                 |                 |  |
|   |                                                 |                 |  |
|   |                                                 |                 |  |
|   |                                                 |                 |  |
|   |                                                 |                 |  |

When the "Replace or Skip Files" dialogue box appears, make sure to "Replace the files in the destination"

<u>Extract</u>

Cancel

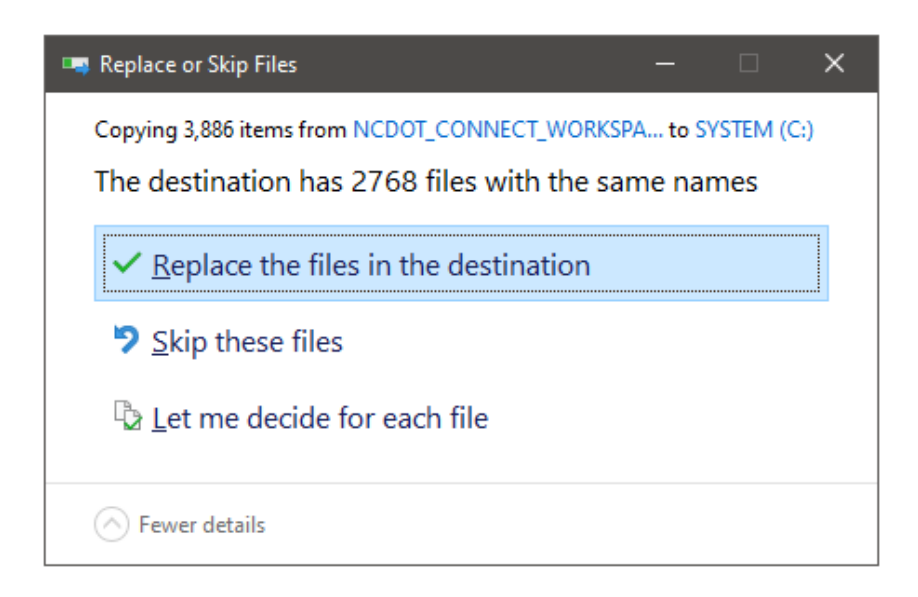

4. (for NCDOT staff) Run the "AutoTurn Folders" batch file found on the S: drive

| 🛄 L 🖸 🛄 + L                          | Manage Computer_Support                 |                                     |                     |      | ×      |
|--------------------------------------|-----------------------------------------|-------------------------------------|---------------------|------|--------|
| File Home Share View                 | Application Tools                       |                                     |                     |      | ~ 6    |
| ← → → ↑ 📙 « grou → Compu             | ter_Support 🗸 💍 🔎 Search Cor            | nputer_Support                      |                     |      |        |
| 🗸 📃 This PC 🔷                        | Name                                    | Date modified<br>3/14/2022 10:10 AM | Type<br>File tolder | Size |        |
| > 🧊 3D Objects                       | NCDOT_V8_CONFIG                         | 10/14/2013 2:42 PM                  | File folder         |      |        |
| > Desktop                            | NCDOT_V8_WORKSPACE                      | 10/20/2015 2:46 PM                  | File folder         |      |        |
| > 🗄 Documents                        | ORD Development                         | 3/21/2022 10:36 AM                  | File folder         |      |        |
| > 🕹 Downloads                        | ORD Training Class 2022 03 21           | 3/21/2022 10:36 AM                  | File folder         |      |        |
| h Music                              | OrgCharts                               | 4/3/2019 1:12 PM                    | File folder         |      |        |
| Picturer                             | PHONE ISSUES                            | 6/16/2020 1:13 PM                   | File folder         |      |        |
| / Pictures                           | PROCUREMENT FORMS 2015                  | 11/15/2018 11:16 AM                 | File folder         |      |        |
| > 📷 Videos                           | Projects                                | 7/20/2021 4:05 PM                   | File folder         |      | - 1    |
| > 🎬 SYSTEM (C:)                      | REMOTE PC ON IPAD                       | 4/3/2020 8:57 AM                    | File folder         |      |        |
| > 🚖 HY-archive (\\dot\dfsroot01) (lv | SAP Audit Report                        | 1/11/2018 7:27 AM                   | File folder         |      |        |
| > 👷 R4436 (\\dot\dfsroot01\ProjStor  | SCMS Training Videos                    | 3/30/2015 11:26 AM                  | File folder         |      |        |
| ✓ groups-HYCC (\\dot.nc.net\dfsroot  | 01) (S:) SOFTWARE                       | 10/26/2021 8:32 AM                  | File folder         |      |        |
| Anns                                 | TEST 2022                               | 6/22/2022 9:54 AM                   | File folder         |      |        |
| Archiver PSP_CSP                     | Trimble_TSC3                            | 2/18/2013 12:42 PM                  | File folder         |      |        |
| Actives_bareak                       | 2012 Excel Pay Item List.xlsx           | 11/7/2017 12:56 PM                  | Microsoft Excel W   | 1    | 116 KB |
| Computer_Support                     | S AutoTURN Folders.bat                  | 1/14/2021 7:46 AM                   | Windows Batch File  |      | 1 KB   |
| > 2022 June ORD Ditch Class          | 📴 Computer List.xlsx                    | 12/20/2013 9:57 AM                  | Microsoft Excel W   |      | 16 KB  |
| BENTLEY LICENSING 2018091            | hydraulics_levels.xlsx                  | 9/29/2015 10:04 AM                  | Microsoft Excel W   |      | 39 KB  |
| > 🧧 Construction Revision Draina     | LargeFiles_05082014.xlsx                | 5/8/2014 3:54 PM                    | Microsoft Excel W   |      | 70 KB  |
| > Corridor Modeling                  | 2 V8Criteria (dotdfsroot01CCCommon) (L) | 10/17/2014 6:24 AM                  | Shortcut            |      | 1 KB   |
| DEC 2014 DATA GOVERNANC              | <                                       |                                     |                     |      | >      |
| 36 items 1 item selected 655 bytes S | tate: 🕄 Online                          |                                     |                     |      |        |

5. (optional) Delete the "NCDOT\_CONNECT\_WORKSPACE" .zip file from your "Downloads" folder to save a lot of space

July 2020 (ejh)